## 〇競争入札参加資格審査結果確認方法

## (1)かがわ電子入札システムを表示

https://dennyu.pref.kagawa.lg.jp/index\_b.html

|                                                        |                                                                                                    | B Bat Litt                                                 |
|--------------------------------------------------------|----------------------------------------------------------------------------------------------------|------------------------------------------------------------|
|                                                        | 人専田 IPEの提供について                                                                                                   | ▲ お問い合わせ                                                   |
| 電子入札システムを利用する際(<br>、JRE8の無償サポートが平成3<br>間法人日本建設情報総会センター | ム等所のにしかに保にフロ・C<br>にはJRE8(Java実行環境パージョン8)が必要となります<br>1年1月末日に終了するため、平成31年2月以降は一般財<br>- (JACIC)ホームページに掲載されている電子入札専用 | 60 (D) (C 47) (C                                           |
| RE(無料)を使用していただきます<br>雷子入札システム専用JREダウ                   | すようお願いいたします。<br>ンロードページ                                                                                          | Ç & A                                                      |
| ●入札システムでの<br>代表的なものを用意                                 | 操作の練習ができます。入札方式として<br>していますので、右からご利用ください。                                                                        | 練習環境                                                       |
| 📲 利用方法(確認事項。                                           | と事前準備)                                                                                                    |                                                            |
| ご利用になる前に必要な<br>手順は下に示すよう1か                             | :事項を説明しています。それぞれの説明をよ<br>ら4とありますので、順を追って行っていただく                                                                  | く読み、事前準備を行ってくださ<br>よう、お願いします。                              |
| <u>1. 電子証明書購入までの</u><br><u>2. 電子証明書購入後の作</u>           | 作 <u>業</u><br>業                                                                                                  |                                                            |
| <u>3. 注意事項</u><br><u>4. 各機能の説明、マニュア</u>                | <u> ル等のダウンロード</u>                                                                                                |                                                            |
| ■ かがわ電子入札シス                                            | テムメニュー                                                                                                    |                                                            |
| 入礼情報                                                   | 入札案件情報および入札結果を確認できます。                                                                                            |                                                            |
|                                                        |                                                                                                    | なの利用者の得たな。アノドキ                                             |
|                                                        |                                                                                                    |                                                            |
| 电丁八兆利用首回                                               | 電子入れを利用するために必要な利用者情報の<br>認証情報(ICカード等の電子証明書)の登録・                                                                  | )豆棘・変更・削除や<br>削除が行えます。                                     |
|                                                        |                                                                                                    |                                                            |
| 電子入札                                                   | こちらから電子入札が行えます。                                                                                                  |                                                            |
| 電子入札<br>説明要求                                           | こちらから電子入札が行えます。<br>こちらから電子入札における非指名等への説                                                                          | 明要求が行えます。                                                  |
| 電子入札<br>説明要求<br>入札参加資格審査申請                             | こちらから電子入札が行えます。<br>こちらから電子入札における非指名等への説<br>入札参加資格審査の申請や変更の届出が行<br>パスワードや技術者情報の変更もこちらで行い                          | 明要求が行えます。<br>えます。<br>います。                                  |
| 電子入札<br>説明要求<br>入札参加資格審査申請<br>模擬入札環境メニュー               | こちらから電子入札が行えます。<br>こちらから電子入札における非指名等への説<br>入札参加資格審査の申請や変更の届出が行<br>パスワードや技術者情報の変更もこちらで行い                          | 明要求が行えます。<br>えます。<br>います。                                  |
| 電子入札<br>説明要求<br>へ札参加資格審査申請<br>模擬入札環境メニュー<br>模擬入札環境メニュー | こちらから電子入札が行えます。<br>こちらから電子入札における非指名等への説<br>へれ参加資格審査の申請や変更の届出が行<br>パスワードや技術者情報の変更もこちらで行い<br>こちらから模擬入札が行えます。       | 明要求が行えます。<br><sup>えます。</sup><br><sup>ヽます。</sup><br>ここをクリック |

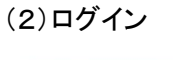

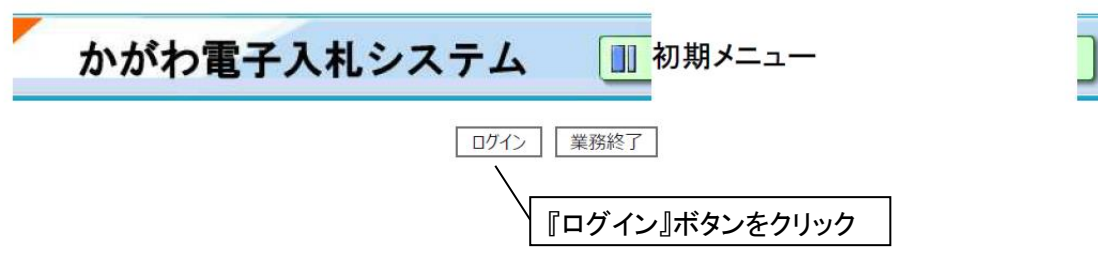

| かがわ電子入札システム         | <b>III ログイン</b>    |
|---------------------|--------------------|
| 企業IDとパスワードを入力後、「ログ・ | イン」ボタンをクリックしてください。 |
| 企業ID                |                    |
| パスワード               |                    |
| 英字の大文字・小文字          | にご注意ください。          |
|                     |                    |
|                     | ボタンをクリック。          |

| かがわ電子入札システム                 | 🔲 入札参加 | 口資格審査申請メニュー       |
|-----------------------------|--------|-------------------|
| 入札参加資格審査申請、変更等              |        |                   |
| 建設工事<br>潮量・コンサル等            | 物品等    |                   |
| バスリート変更<br>パスワード変更<br>ログアウト |        | 入札参加資格審査申請メニュー画面で |
|                             |        | 『物品等』ボタンをクリック。    |

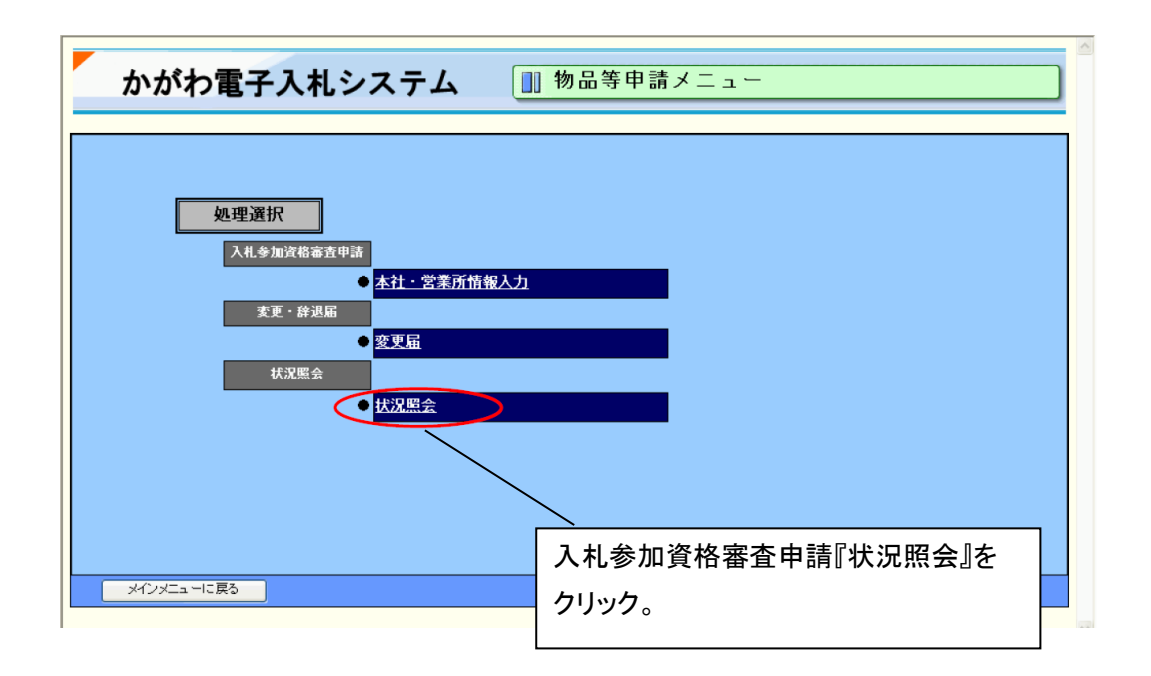

(3)物品等 状況照会にて、現在の状況が確認する事ができます。

| かがわ電子入札システム 💵 状況照会 |             |        |      |      |                |             |            |              |                |                         |
|--------------------|-------------|--------|------|------|----------------|-------------|------------|--------------|----------------|-------------------------|
|                    |             | 状      | 兄照会  |      |                |             |            |              | ▲一番            | +上へ 一番下へ▼               |
| 申請先                | 送信日時        | ¥/=>\$ | 新規申請 | 安本社園 | 辞              | 退届          | 変          | 更届           | 申請削除           | 最新登録内容                  |
| 香川県                | 2009年03月26日 |        |      |      | <u> А</u> Галя | 又自範本        | <u>A</u>   | <u>×</u> M‰* | 申6除            |                         |
| 香川県                | 2009年03月26日 | Q      |      |      |                |             |            |              | 申請削除           | 詳細                      |
| 香川県                | 2009年03月26日 |        |      |      |                |             | Q          |              | 申請削除           | 詳細                      |
| 戻る                 |             |        |      |      |                |             |            |              | <u>▲</u> →番.   | <u>上へ</u> <u>→番下へ</u> ▼ |
|                    |             |        |      |      | ③<br>合         | の審査<br>、結果: | ि結果<br>通知⊅ | に「O<br>「見る『  | 」がついて<br>事ができま | こいる場<br>す。              |

(4)印刷

(③ 申請データの審査結果確認)

閲覧後、保存したい場合は結果通知を印刷することができます。

|                                      |                       | 香川県総務部総務事務集中課長                                                                 |
|--------------------------------------|-----------------------|--------------------------------------------------------------------------------|
|                                      |                       |                                                                                |
| 7                                    | <b>札参加</b>            | 資格の審査結果について(通知)                                                                |
|                                      | ALL BY DH.            |                                                                                |
| さきに提出のあった物品の買入                       | れ等の契約(                | こ係る競争入礼参加資格審査申請書を審査した結果、下記のとおり競争入札参                                            |
| 資格者名簿に登載しましたのです                      | 通知します。                |                                                                                |
|                                      |                       | 57                                                                             |
|                                      |                       | 8U                                                                             |
| 所在                                   | 也                     | 唇川県 高松市錦町o-oo-oo                                                               |
| 商号                                   | 等                     | (株) 香川looサービス                                                                  |
| 代表者                                  | 受職                    | 代表取締役                                                                          |
| 代表者                                  | 氏名                    | 香川 太郎 様                                                                        |
| 合載期                                  | 問                     | 平成26年04月01日~平成27年03月31日                                                        |
| 契約の日                                 | 睡類                    | 物品の買入れ等の契約                                                                     |
| 資格区                                  | 分                     | 4                                                                              |
| 業者審                                  | 号                     | 6419999900                                                                     |
|                                      |                       |                                                                                |
| E意: 資格区分がBの場合は、契約                    | の予定価格が                | 250万円を超えるときは競争入札に参加できません。                                                      |
| たたし、天香、繁急モの他や                        | 利に公安かめる               | っと認めるとさは、資格区方にようないことがあります。                                                     |
| 企業」                                  | D                     |                                                                                |
| 仮パスワー                                | - 5%                  | (すべて半角英数字)                                                                     |
|                                      |                       | 1                                                                              |
| <ul> <li>今までにかがわ電子入札システム</li> </ul>  | 共同運用にす                | 参加している県・市町のいずれかから企業10・仮バスワードが発行され、ご自身でバス                                       |
| ワード変更された方は仮パスワー<br>・企業10・パスワードは 5-64 | - ドを表示して<br>- 電子入出 シュ | Cいません。これまでの企業10とバスワードをそのままご利用下さい。<br>Z テム共同運用参加の違・市町で共通のもので、かがお電子入社システムでの「よ社参加 |
| - 正義王し、ハスス 「は、かかう                    | 旧本会議」                 | くする時間度用を加め展示に出します。<br>(する時間に用を加め展示に出します。                                       |

(5)企業 ID 及びパスワードが不明な場合

・IC カードを利用者登録済の方

電子入札利用者登録で確認ができます。

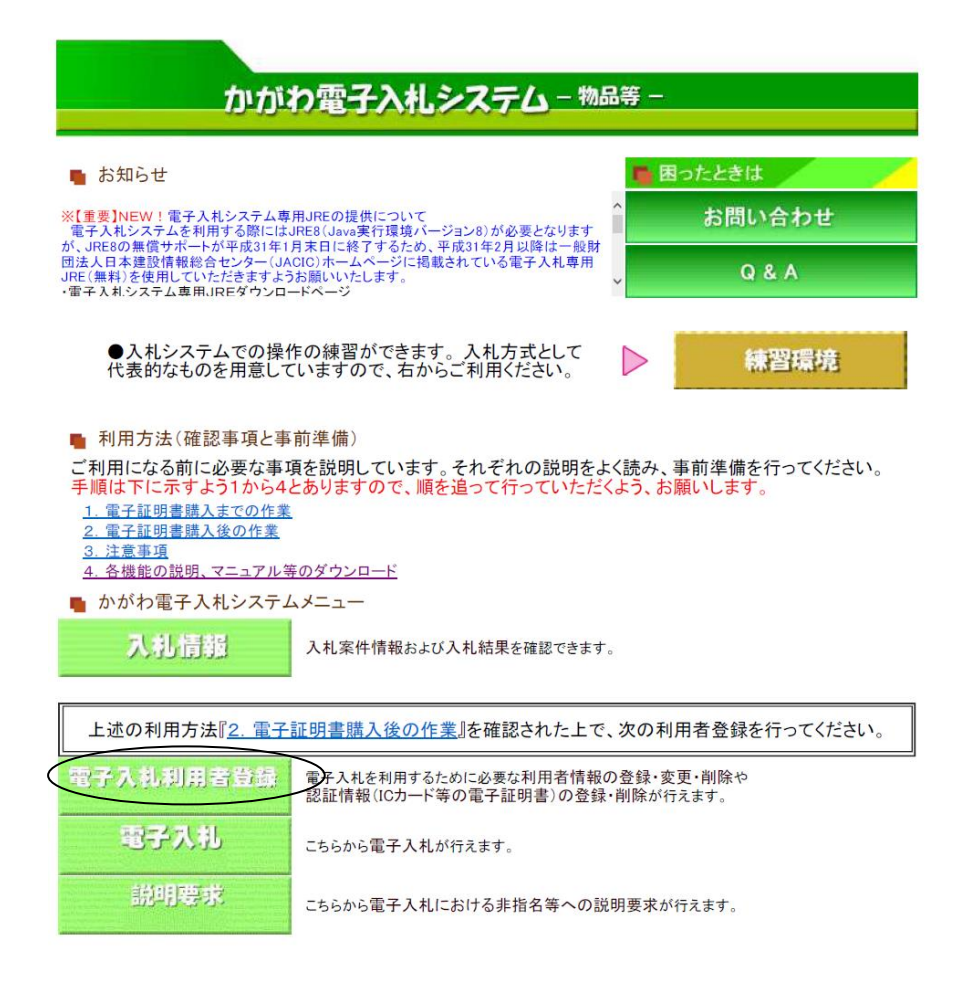

## 「利用者登録処理」をクリックします。

「変更」をクリックします。

| 6                      | かがわ電子入札システム - Internet Explorer                                           | - 🗆 X               |
|------------------------|---------------------------------------------------------------------------|---------------------|
| Attps://dennyu.pref.ka | gawa.lg.jp/CALS/UregAccepter/EbUController?KikanNo=08.HachuType=18JREVer= | <b>a</b>            |
| <b>かがわ</b><br>電子入札システム |                                                                           |                     |
| • 利用者登録処理              | 利用者登録人二ュー                                                                 |                     |
|                        | 登録 変更 ICカード更新 ICカード前除                                                     |                     |
|                        |                                                                           | 😂 🔊 🥔 🕐 😭 🗧         |
| 🗐 🜻 📑                  |                                                                           | 10:16<br>2017/03/09 |

・ この

・ この

・ この

・ この

・ この

・ この

・ この

・ この

・ この

・ この

・ この

・ この

・ この

・ この

・ この

・ この

・ この

・ この

・ この

・ この

・ この

・ この

・ この

・ この

・ この

・ この

・ この

・ この

・ この

・ この

・ この

・ この

・ この

・ この

・ この

・ この

・ この

・ この

・ この

・ この

・ この

・ この

・ この

・ この

・ この

・ この

・ この

・ この

・ この

・ この

・ この

・ この

・ この

・ この

・ この

・ この

・ この

・ この

・ この

・ この

・ この

・ この

・ この

・ この

・ この

・ この

・ この

・ この

・ この

・ この

・ この

・ この

・ この

・ この

・ この

・ この

・ この

・ この

・ この

・ この

・ この

・ この

・ この

・ この

・ この

・ この

・ この

・ この

・ この

・ この

・ この

・ この

・ この

・ この

・ この

・ この

・ この

・ この

・ この

・ この

・ この

・ この

・ この

・ この

・ この

・ この

・ この

・ この

・ この

・ この

・ この

・ この

・ この

・ この

・ この

・ この

・ この

・ この

・ この

・ この

・ この

・ この

・ この

・ この

・ この

・ この

・ この

・ この

・ この

・ この

・ この

・ この

・ この

・ この

・ この

・ この

・ この

・ この

・ この

・ この

・ この

・ この

・ この

・ この

・ この

・ この

「PIN番号」を入力します。「担当者」は入力しなくても構いません。

「業者管理システム認証確認」欄で確認できます。

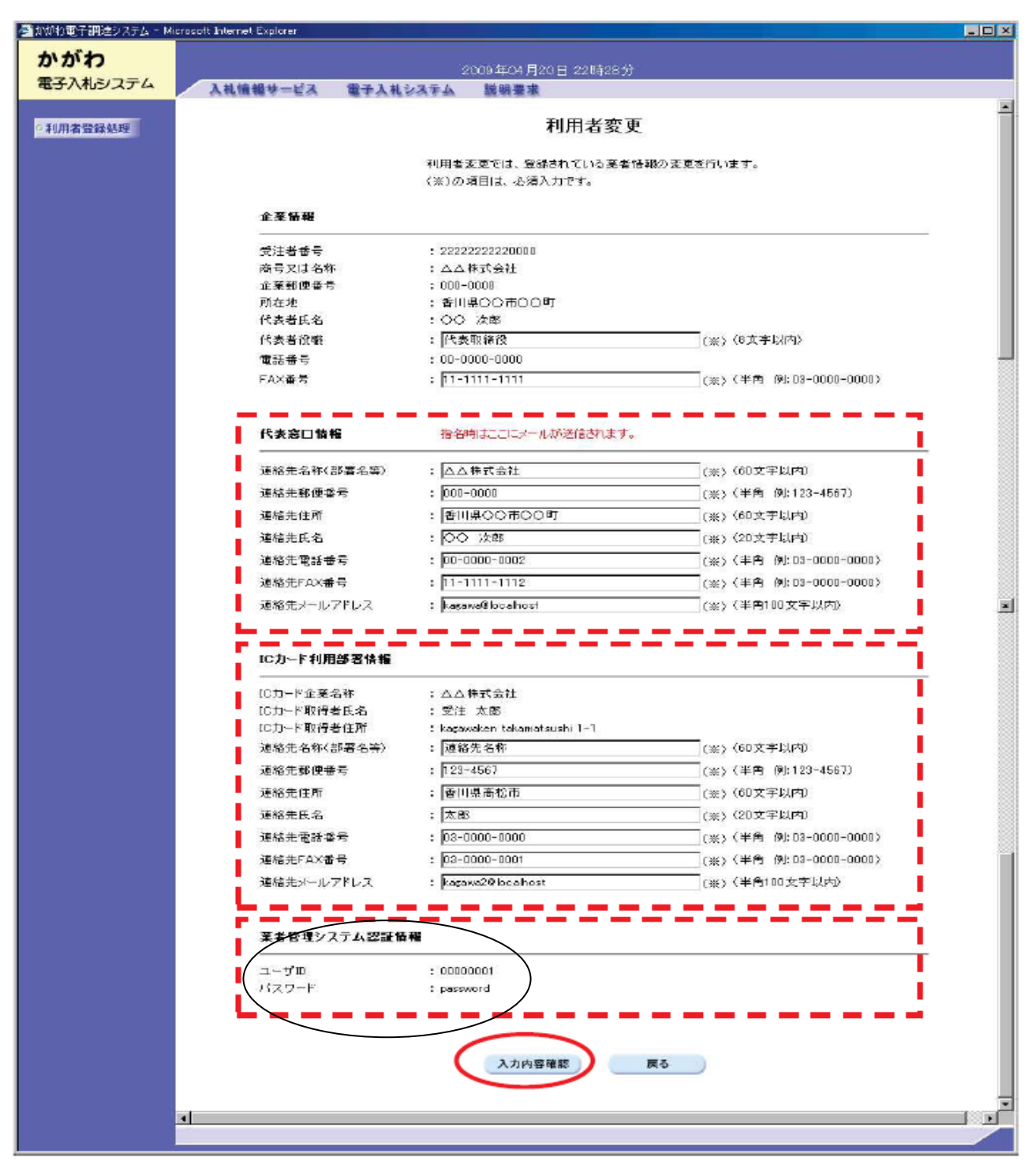

## ・上記の方法で確認できない方及びICカードをお持ちでない方

「企業 ID・仮パスワード再発行申請書」を本社代表者名にて提出してください。 再発行申請書は、ホームページより様式をダウンロードしてください。

香川県ホームページ→事業者の皆さま向け「香川県物品調達情報※」

→各種様式集→企業 ID・仮パスワード再発行申請書

なお、郵送を希望の場合は、110円切手を貼付し返送先を明記した返信用封筒(長3封筒) を同封してください。